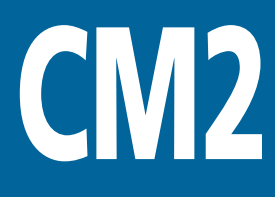

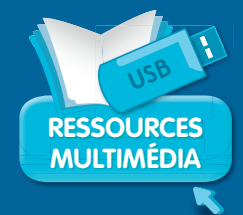

# Géographie

# Guide pédagogique

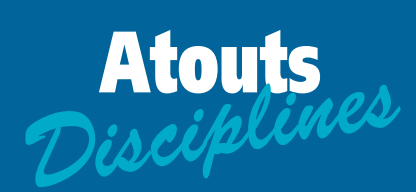

Jacques Arnaud Nicole Darcy Daniel Le Gal

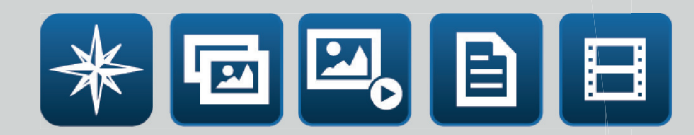

Ressources vidéoprojetables & 14 animations interactives

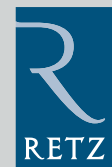

# Sommaire

| Présentation de l'application                  | 3  |
|------------------------------------------------|----|
| La navigation                                  | 3  |
| Le menu d'accueil                              | 3  |
| Sélection des documents par chapitres          | 4  |
| Sélection des documents par types de documents | 7  |
| Projeter des documents                         | 8  |
| Comparer deux documents                        | 11 |
| Les outils                                     | 12 |

| Les outlis                     | 12         |
|--------------------------------|------------|
| Fonctionnalités de la trousse  | 12         |
| Fonction plein écran           | 17         |
| Exporter/importer un diaporama | <b>1</b> 8 |

| Guide pédagogique                                                  | 21         |
|--------------------------------------------------------------------|------------|
| Le planisphère                                                     | 22         |
| Des représentations différentes de la Terre                        | 24         |
| Des climats variés sur la planète                                  | 25         |
| La répartition de la population mondiale : des vides et des pleins | 27         |
| Pays riches et pays pauvres : un monde inégal                      | 29         |
| Les territoires français dans le monde                             | 31         |
| Un exemple de DOM : la Guyane française                            | 34         |
| La langue française dans le monde                                  | 38         |
| Des étrangers en France, des Français à l'étranger                 | 39         |
| L'industrie en France                                              | 42         |
| Une zone industrialo-portuaire : Dunkerque                         | 45         |
| L'espace agricole en France                                        | <b>4</b> 9 |
| Une zone touristique : la Bretagne                                 | 52         |
| L'aménagement de l'espace montagnard pour le tourisme              | 55         |
| Un centre tertiaire : Val d'Europe                                 | 56         |

# Présentation de l'application

Ces ressources vidéoprojetables accompagnent l'ouvrage 15 séquences de géographie au CM2 dans la collection « Atouts disciplines ».

Cette application vous permet de vidéoprojeter une sélection des documents de l'ouvrage (photos, textes, schémas) ainsi que des ressources supplémentaires (animations, vidéo, photos).

Les fonctionnalités de la visionneuse sont expliquées dans la première partie de ce guide. Dans la seconde partie, vous trouverez des pistes pédagogiques pour exploiter les nouveaux documents en les intégrant dans les séquences de l'ouvrage.

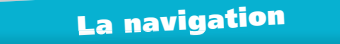

### • Le menu d'accueil

Le menu général invite d'abord l'utilisateur à sélectionner les ressources par chapitres ou par types de documents (photos, textes...).

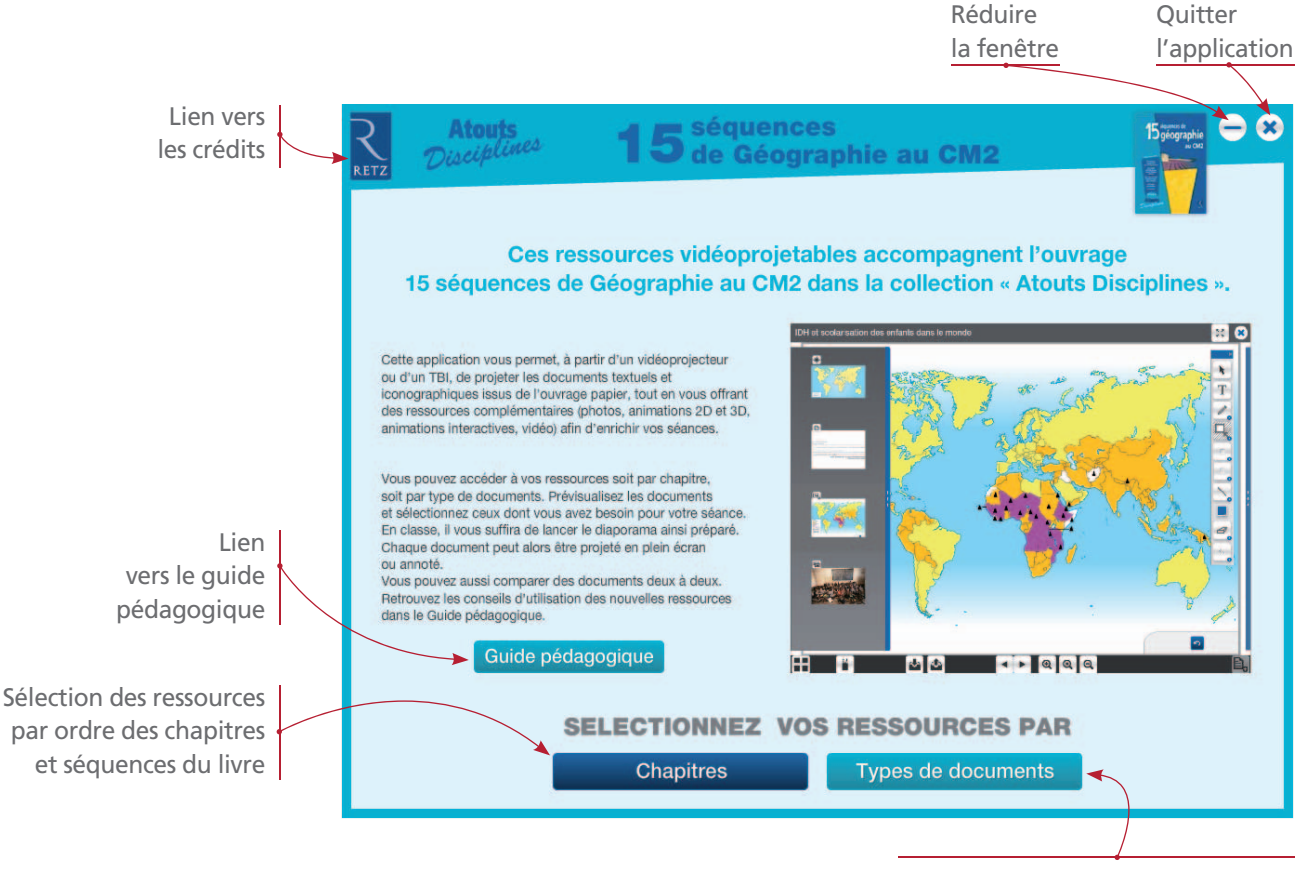

Sélection des ressources par types de documents (animations, cartes et schémas, images, textes, vidéos)

La visionneuse permet de projeter ou comparer des documents :

**Projeter :** Vous sélectionnez les documents pour les projeter sous forme de diaporama. Vous pouvez agir sur ces ressources en utilisant les outils de la trousse.

**Comparer :** Vous sélectionnez deux documents pour en faire une analyse comparative. Vous disposez, comme en mode « projeter », des outils de la trousse intégrée à la visionneuse.

# • Sélection des documents par chapitres

Si vous avez cliqué sur le bouton « Chapitres », un écran vous permet ensuite de sélectionner les documents par chapitres et par séquences. Il explique aussi les deux fonctions possibles de la visionneuse : « Projeter » et « Comparer » des documents.

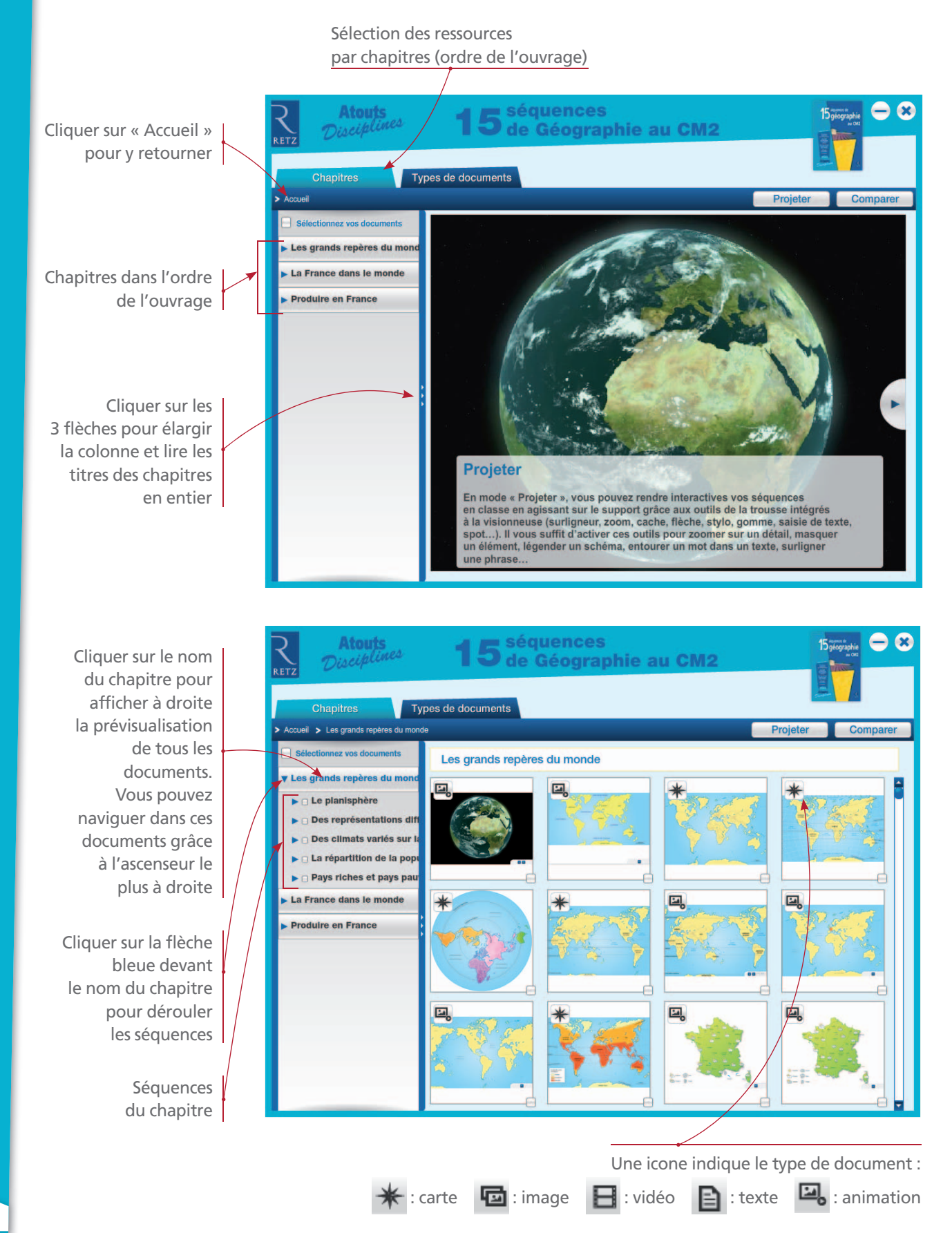

Il existe plusieurs possibilités pour sélectionner les documents que vous voulez projeter. Vous pouvez : - Soit les cocher dans la partie de droite :

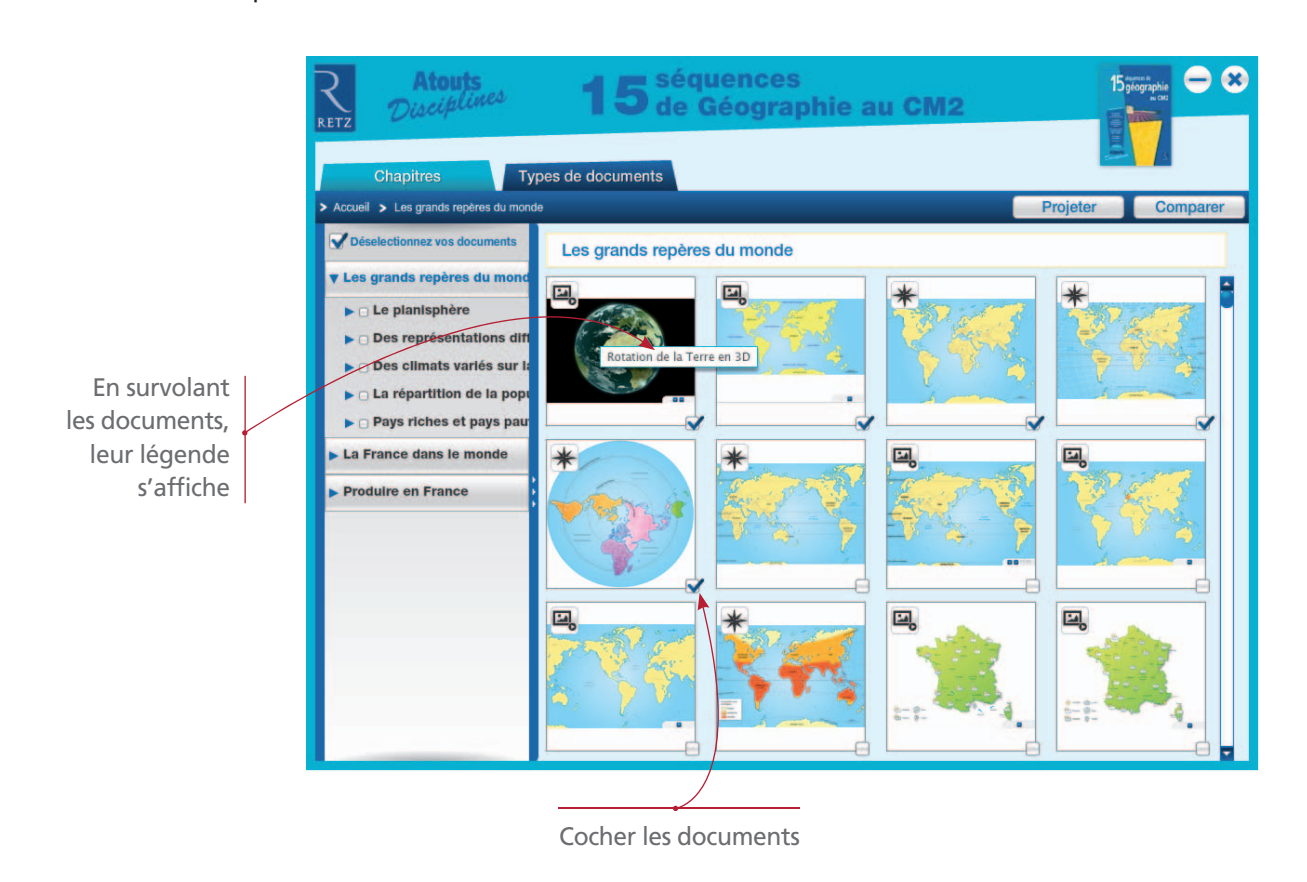

- Soit cocher dans la colonne de gauche une (ou plusieurs) séquence(s) : ainsi, tous les documents des séquences sélectionnées seront prêts à être projetés.

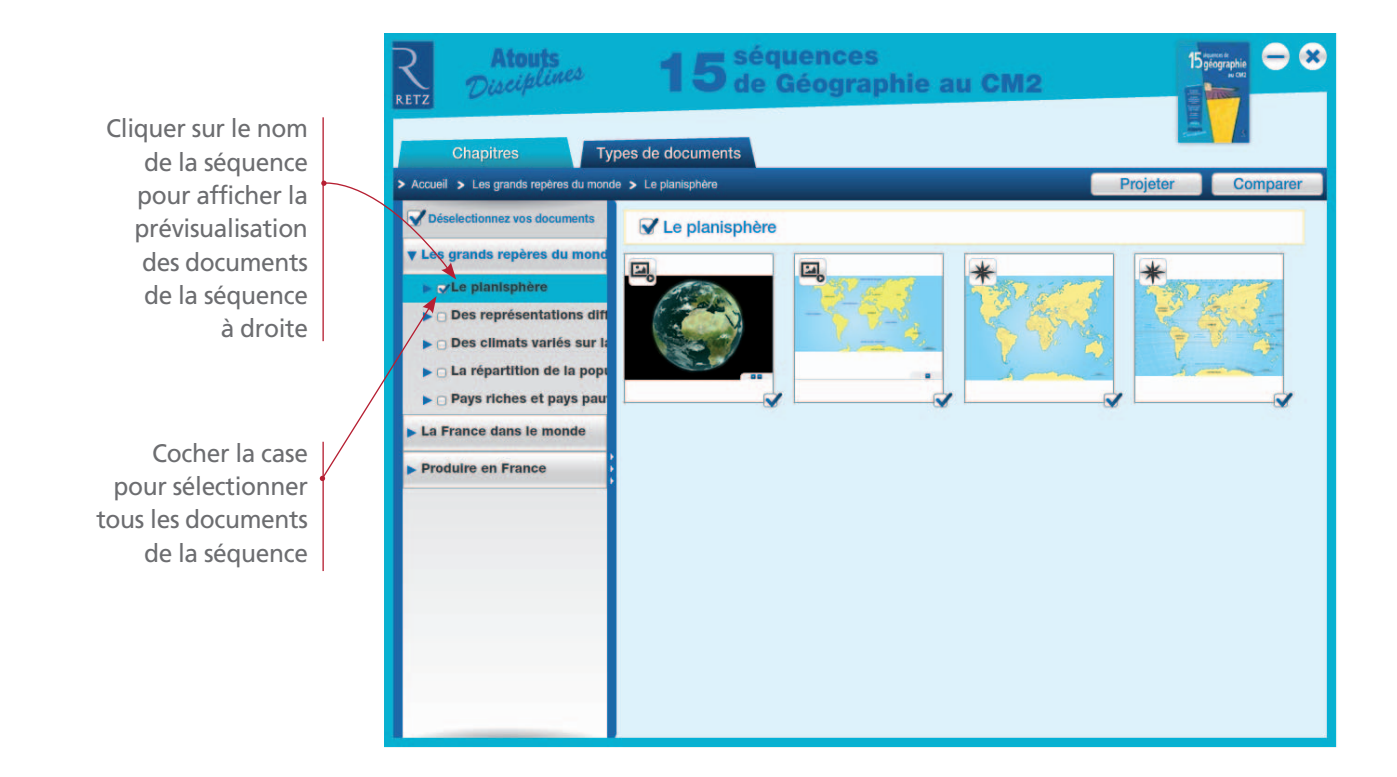

- Soit dérouler les séquences et cocher les documents que vous voulez sélectionner.

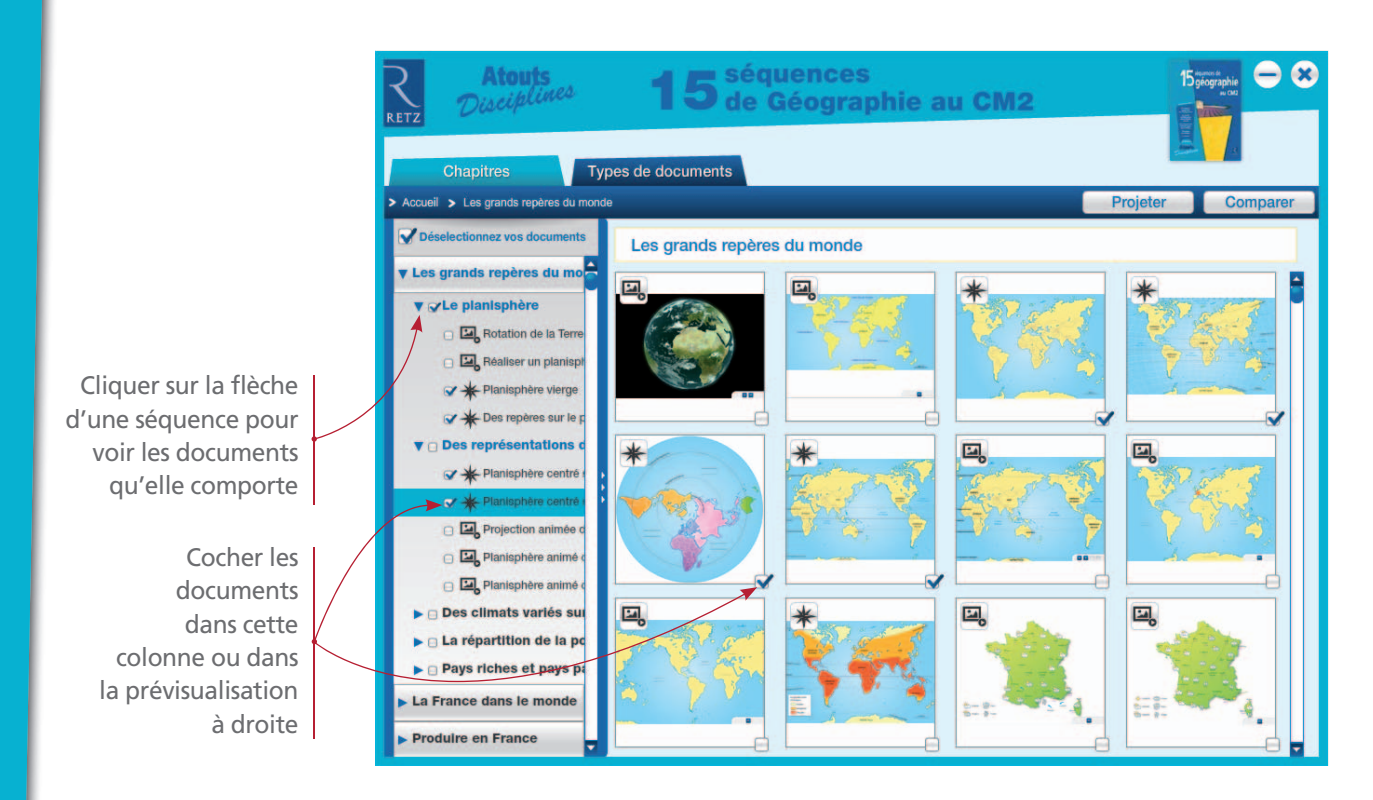

Pour décocher tous les documents, cliquer sur « Désélectionnez vos documents ». Vous pouvez aussi les décocher un par un dans la colonne de gauche ou dans la partie droite.

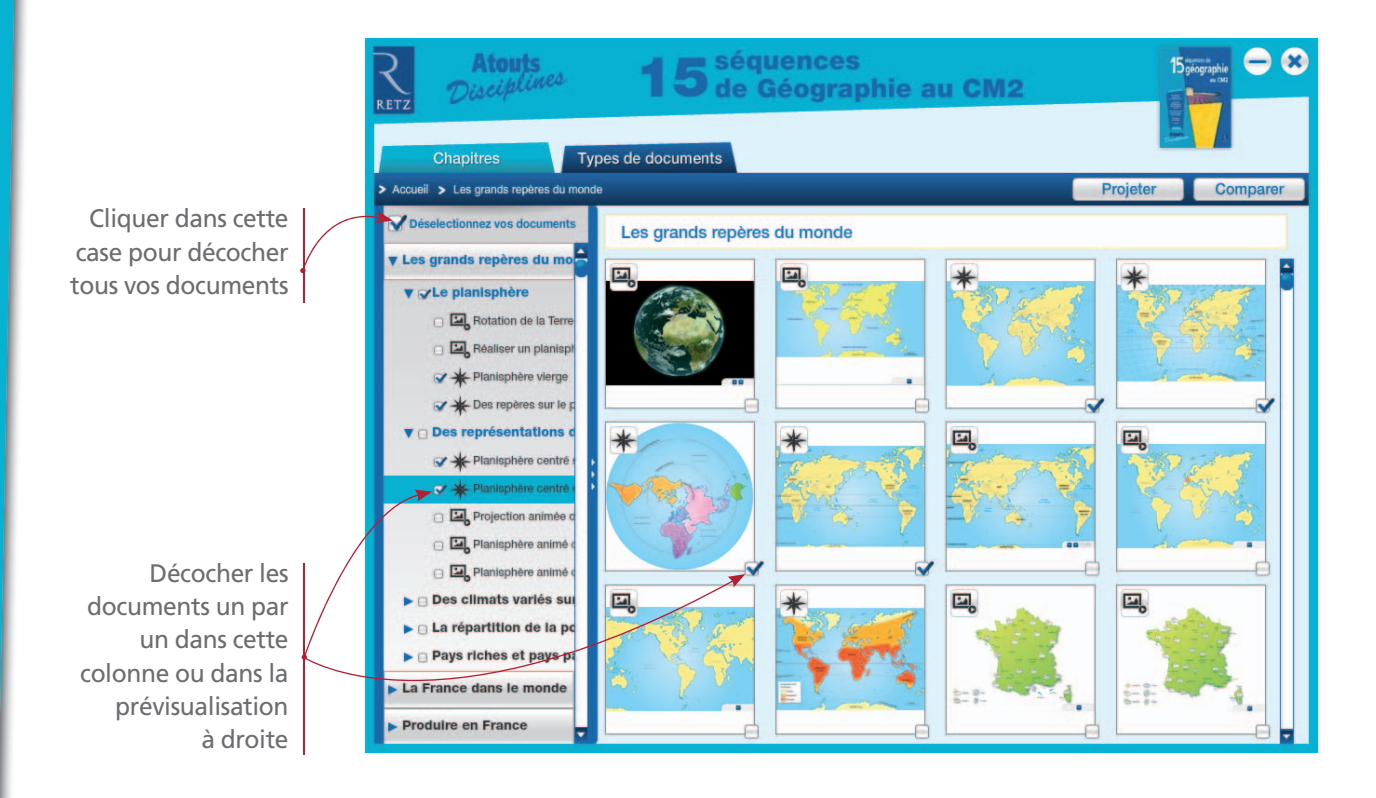

Il est possible de prévisualiser un document en grand en cliquant dessus. Vous pourrez ainsi voir si des ressources complémentaires sont rattachées.

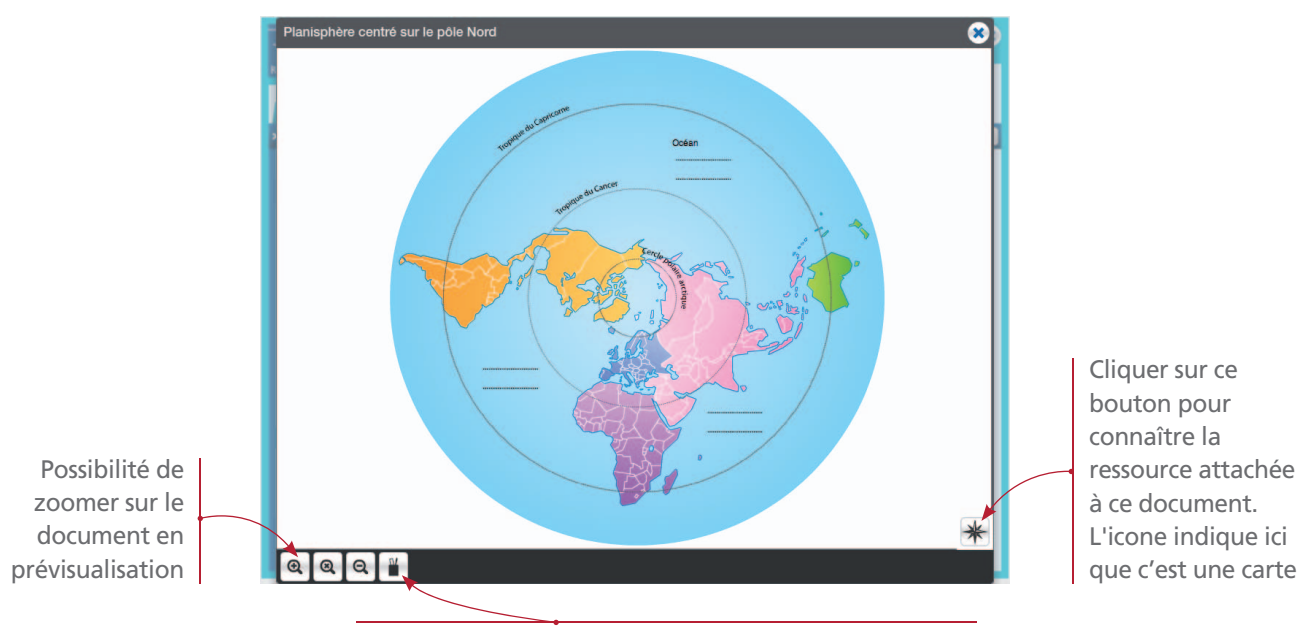

Avec la trousse, vous pouvez intervenir sur le document. Vos annotations seront gardées lors de la vidéoprojection

*Note* : Vous pouvez utiliser la trousse soit lors de la prévisualisation du document, soit pendant que vous projetez le document. Pour connaître les différentes fonctionnalités de la trousse, voir page 12.

#### Quand la sélection de vos documents est faite, cliquer sur le bouton « Projeter » ou « Comparer » .

*Note* : Vous pouvez projeter autant de documents que vous le souhaitez. En revanche, vous ne pouvez comparer que deux documents.

# • Sélection des documents par types de documents

Sur le menu d'accueil, cliquer sur le bouton « Types de documents ». Vous trouverez toutes les ressources classées par types de documents : animation, carte et schéma, image, texte, vidéo.

*Note* : Tous les documents disponibles dans cette application sont rangés par types de documents, y compris les ressources complémentaires.

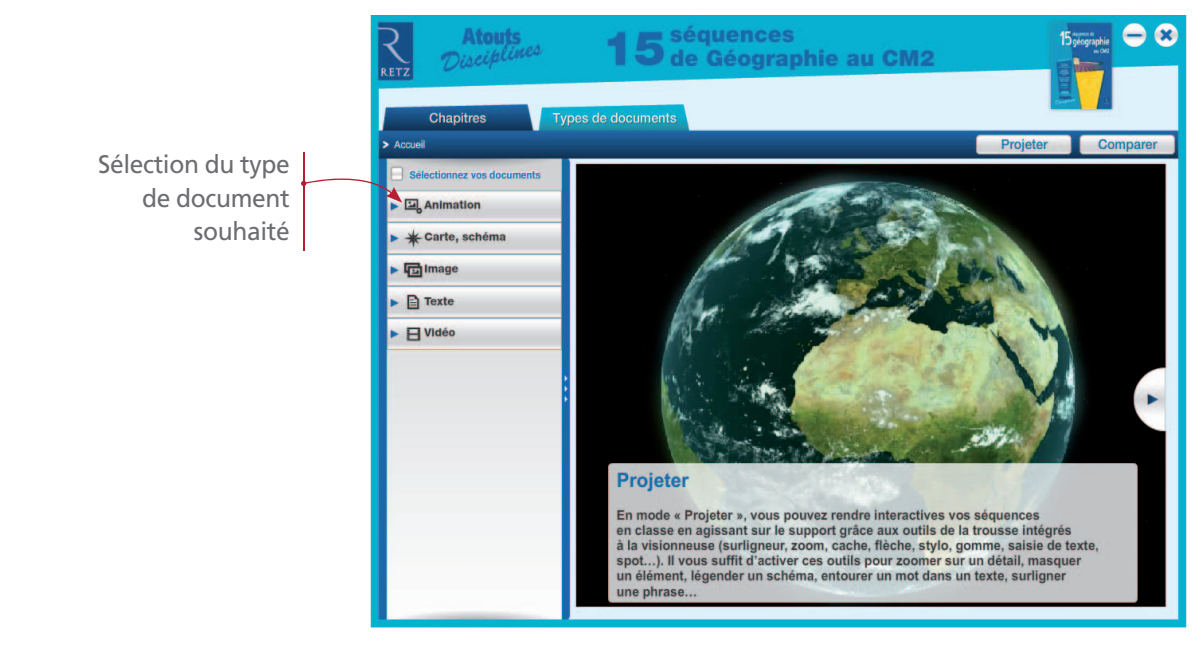

Les différents types de documents sont ensuite classés par séquence :

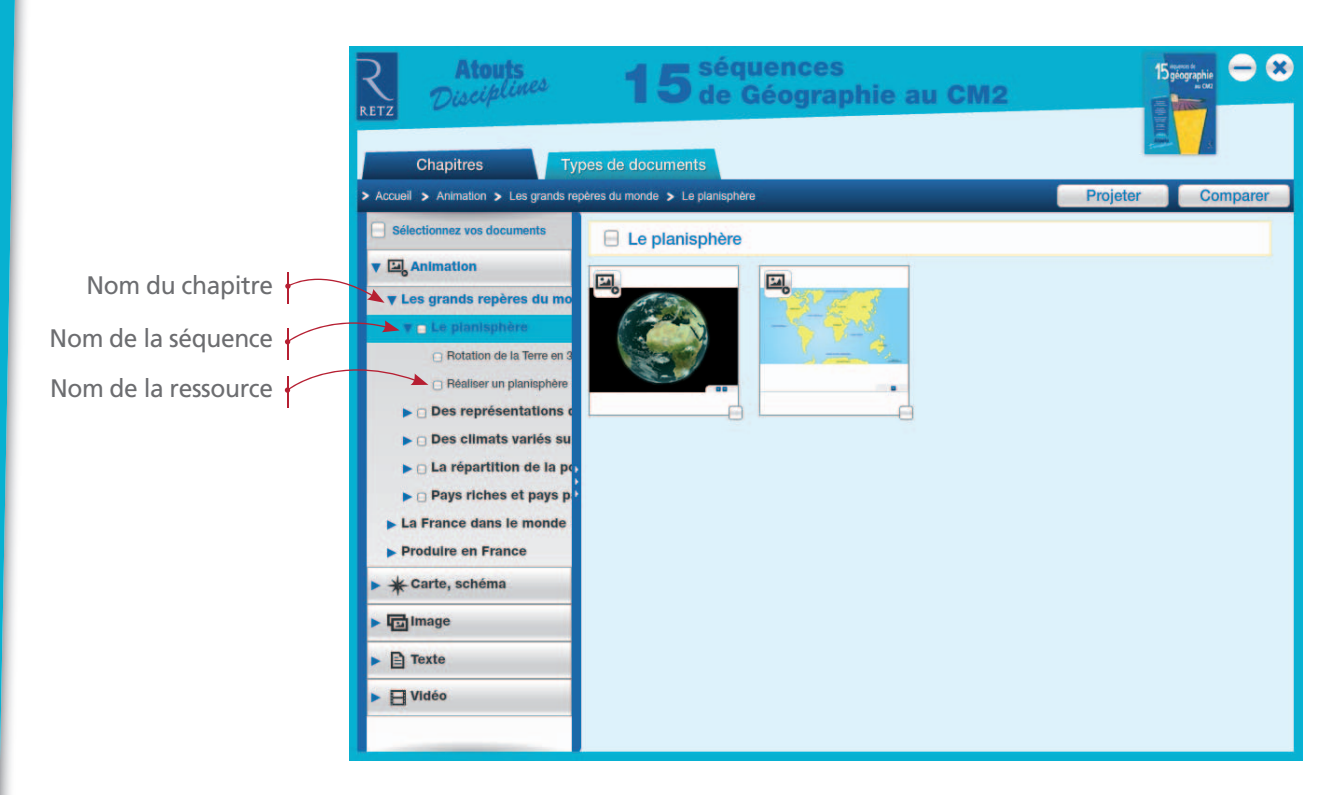

Les fonctionnalités de la visionneuse sont les mêmes que lorsque vous sélectionnez les documents par chapitres (cf. p. 4).

# • Projeter des documents

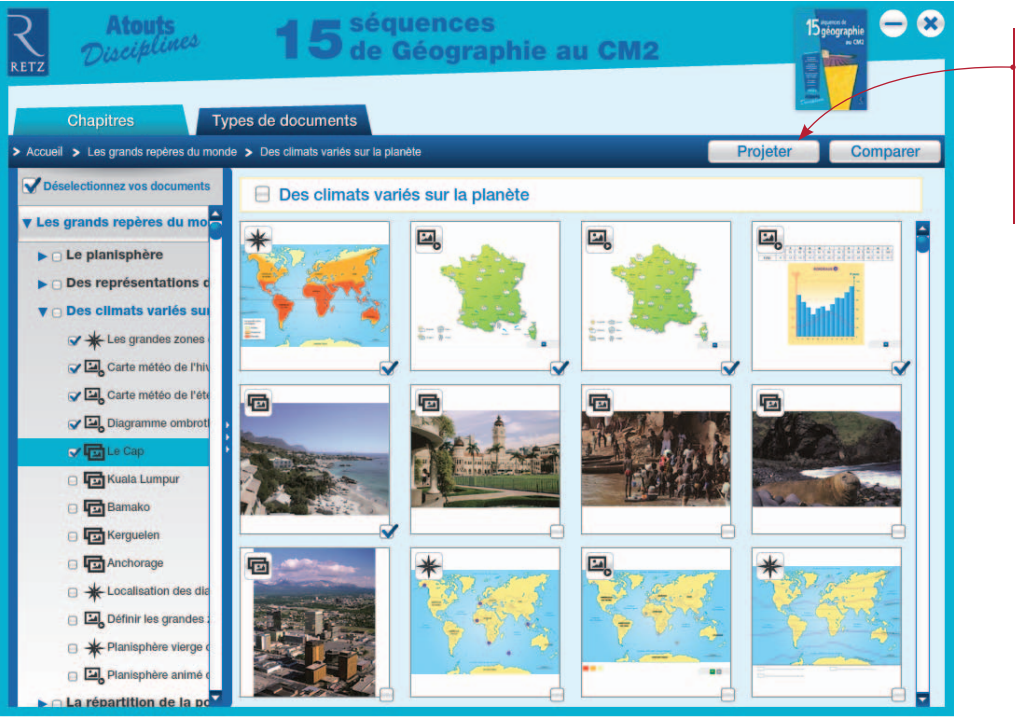

Cliquer sur « Projeter » pour visualiser votre sélection. Le bouton devient bleu

#### Après avoir cliqué sur le bouton « Projeter », les ressources sélectionnées s'affichent sous forme de diaporama.

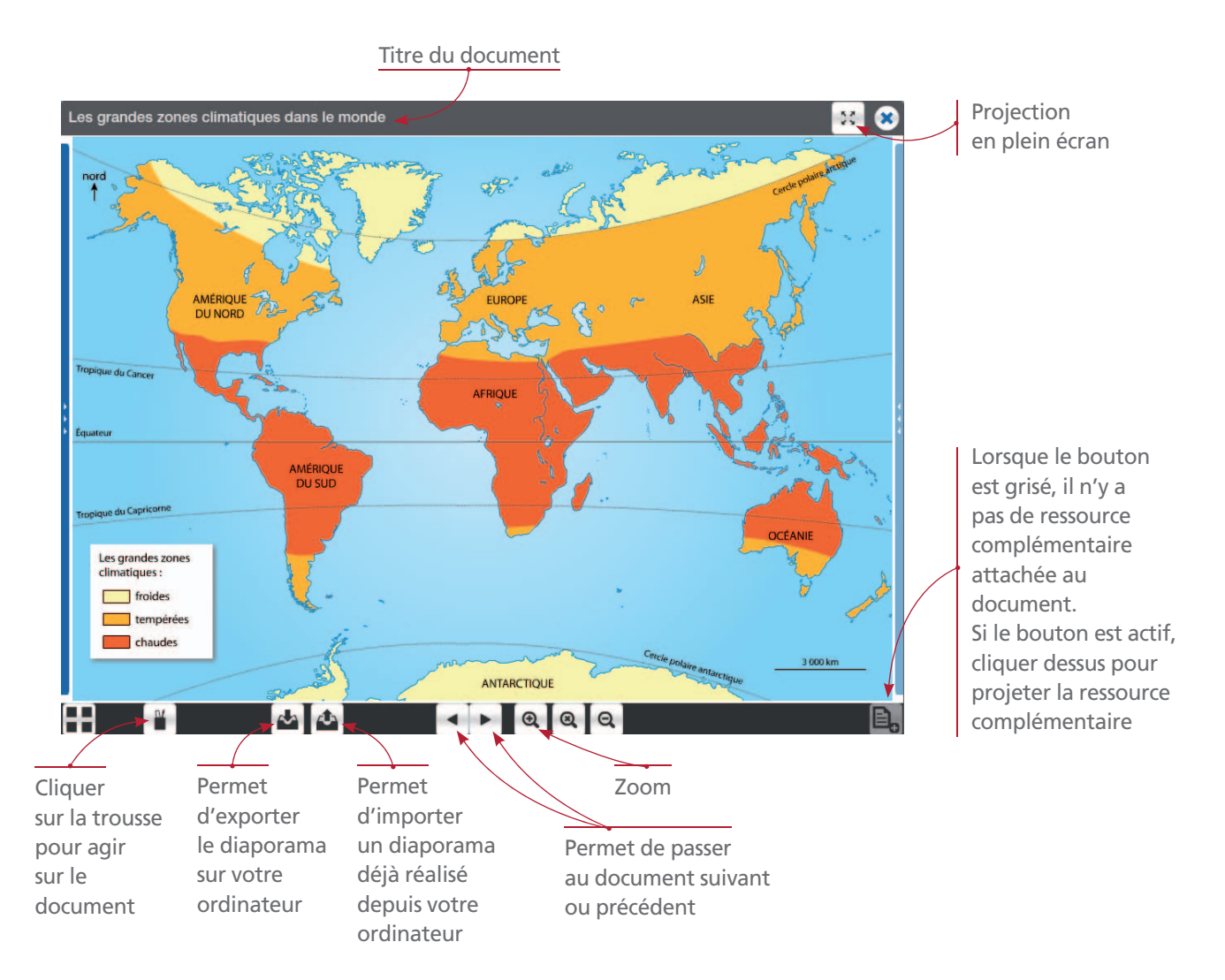

*Note* : Il n'est pas possible d'importer ses propres documents. Seuls les diaporamas de la visionneuse préalablement exportés peuvent être importés. Quand vous exporterez votre diaporama, il s'enregistrera par défaut sur le bureau de votre ordinateur. Voir pp. 18-20.

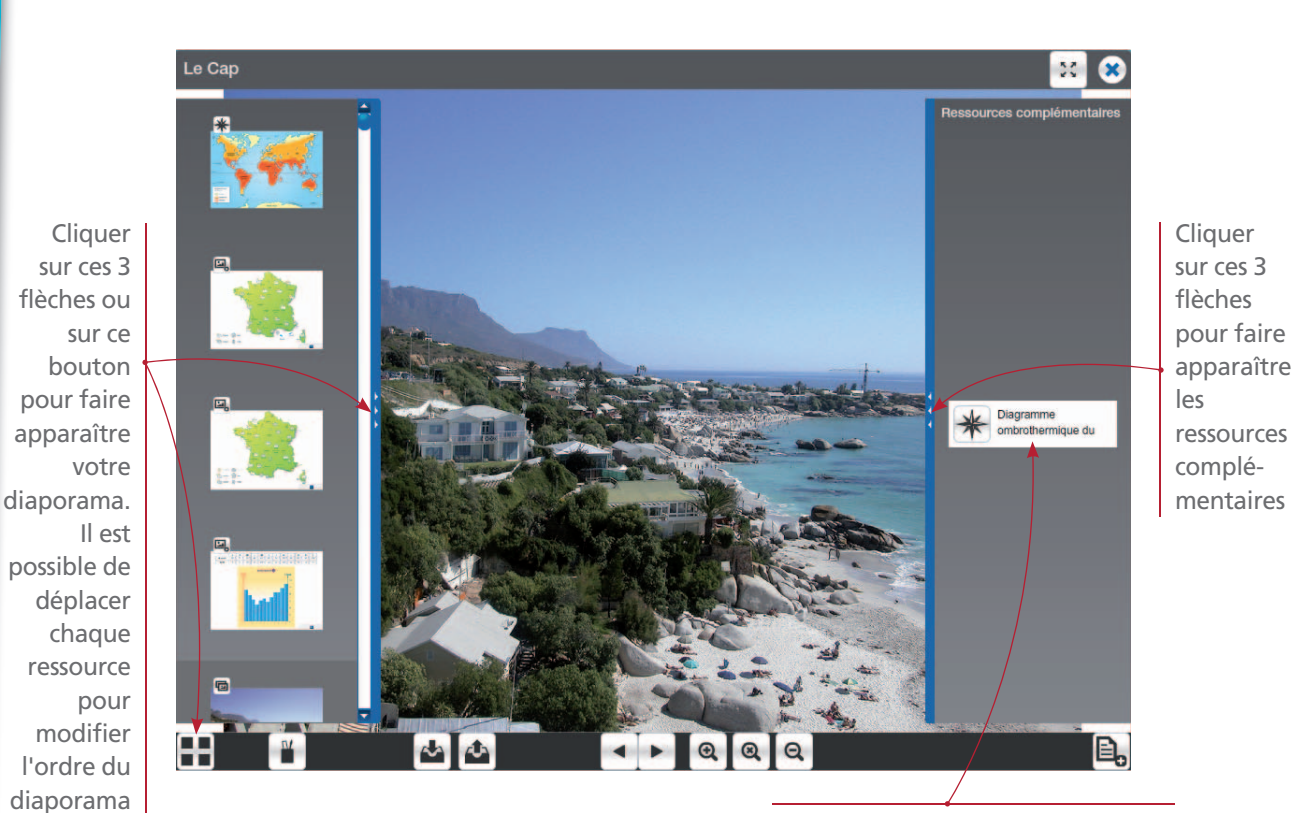

Un diagramme ombrothermique est proposé en complément de ce document

Quand vous projetez la vidéo, un player apparaît en bas.

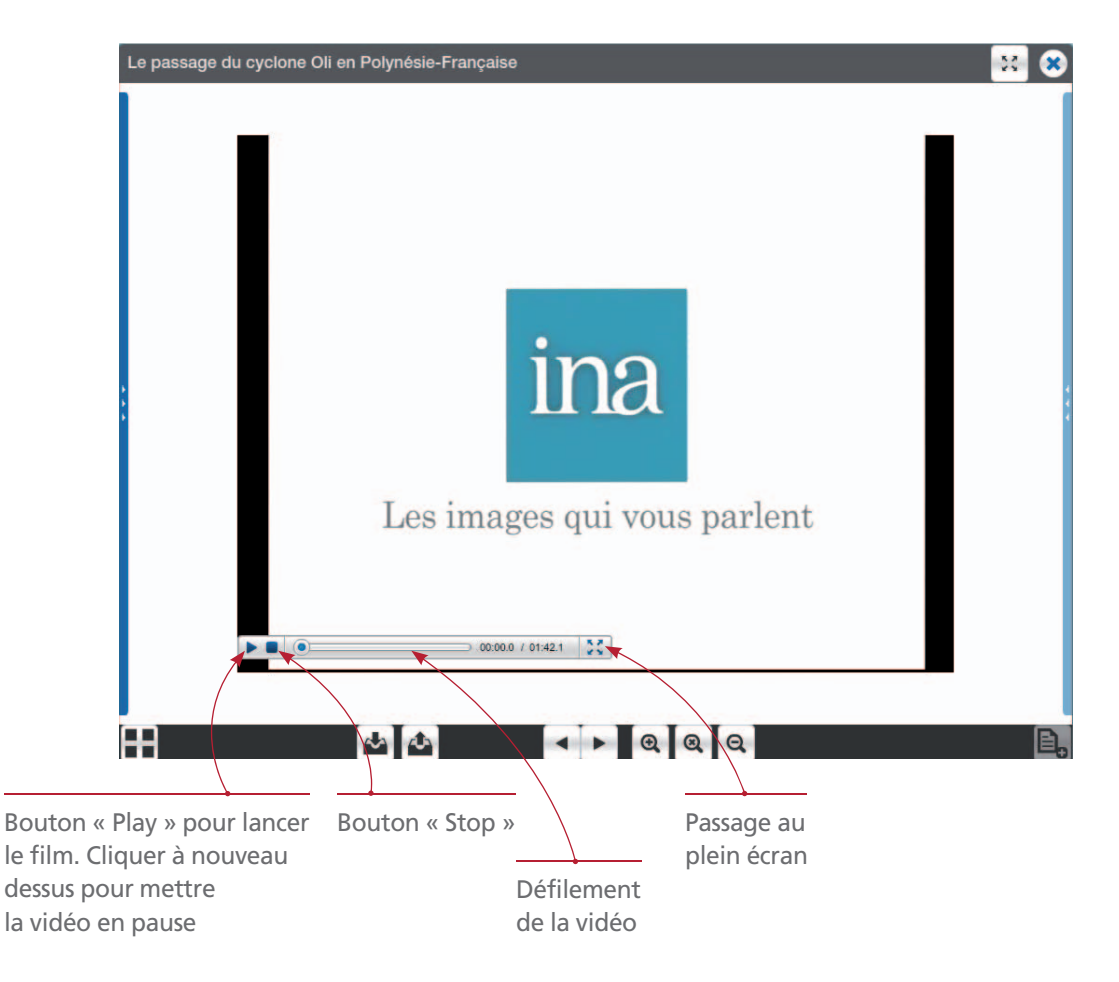

## • Comparer deux documents

Vous pouvez comparer deux documents. Pour cela, sélectionner deux documents (soit par chapitres, soit par types de documents) puis cliquer sur le bouton « Comparer ».

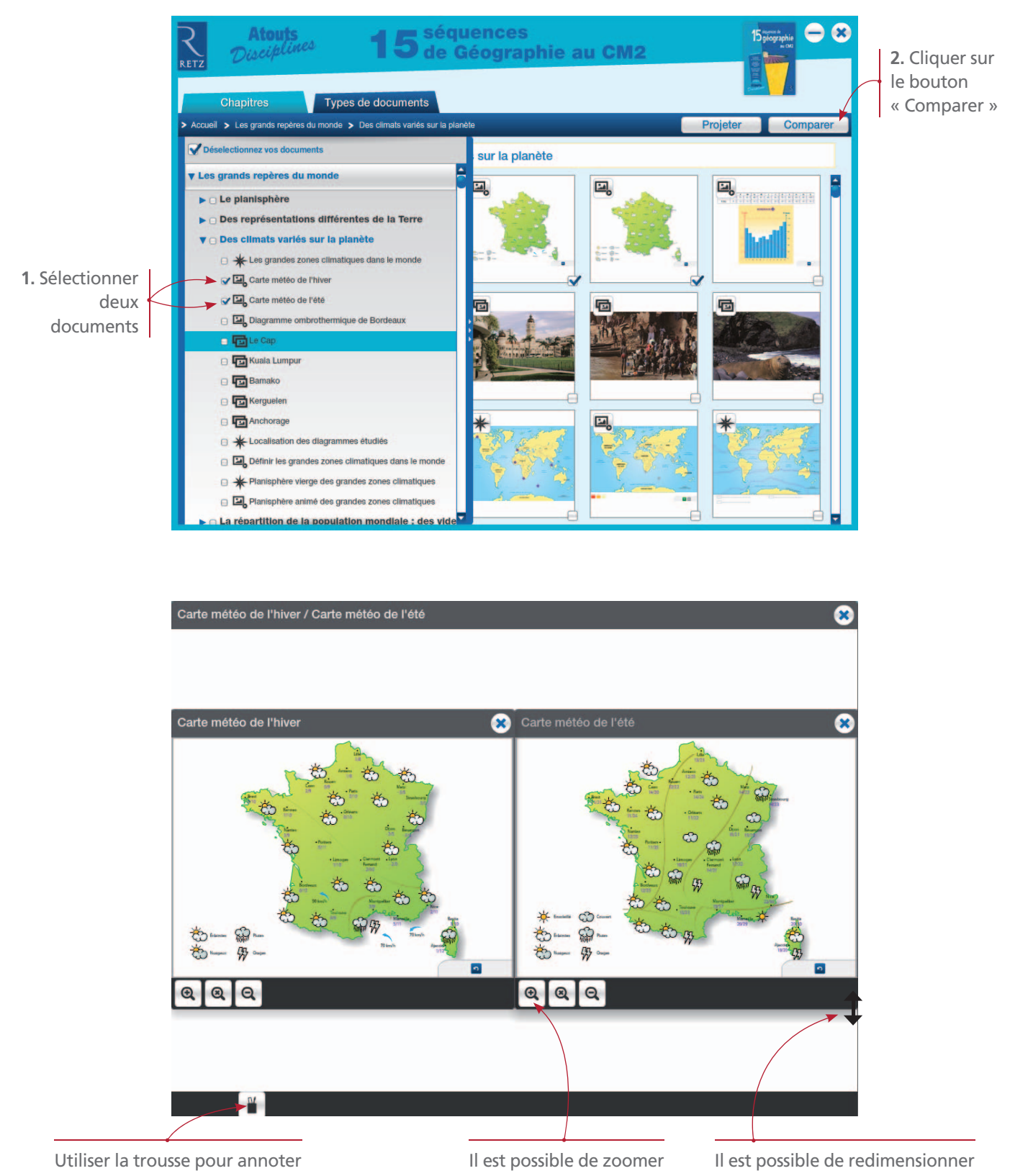

chaque document comparé

sur chaque document

chaque document

Note : Pour utiliser la trousse dans le comparateur, il faut cliquer sur le document que vous souhaitez annoter. Le crayon peut être commun aux deux documents : cela permet d'effectuer un tracé d'un document à l'autre. Les outils

# • Fonctionnalités de la trousse

Grâce aux outils de la trousse, vous pouvez annoter les documents. Ces annotations sont automatiquement sauvegardées si vous quittez la visionneuse. Pour supprimer toutes les annotations faites sur un diaporama, utiliser l'outil « gomme » (*cf.* description p. 16).

*Note* : Attention ! la trousse est inactive sur la vidéo. Et si vous ouvrez la trousse sur une animation, celle-ci est désactivée : il faudra refermer la trousse pour relancer l'animation.

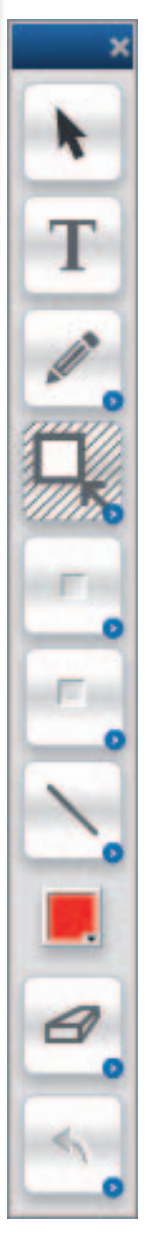

Désélectionner un outil Outil texte Crayon / surligneur Spot / cache Forme Forme vide / pleine Épaisseur Couleur Gomme

Annuler la dernière action

#### Outil « texte »

Grâce à l'outil « texte », vous pouvez légender le document. Tout d'abord, définissez la zone de saisie en fonction de la longueur de votre texte. Vous avez ensuite la possibilité de choisir la police, la couleur, grossir ou diminuer le texte, le mettre en gras, en italique ou le souligner. Des caractères spéciaux sont à votre disposition.

Par défaut, le fond de la zone texte est transparent. Si vous souhaitez changer la couleur, augmentez le pourcentage d'opacité et choisissez une couleur de fond.

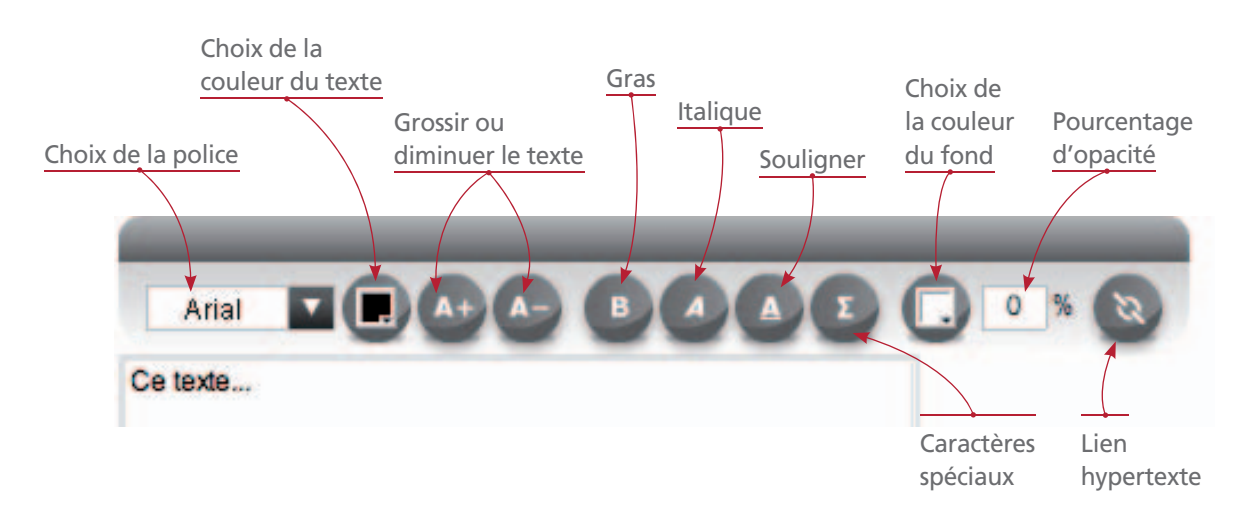

Note : Pour créer un lien vers un site Internet, sélectionner le(s) mot(s) concerné(s) dans la zone de texte et cliquer sur l'icone du lien hyptertexte. Saisir l'adresse du site dans la fenêtre qui s'est ouverte et cliquer sur le bouton « Valider ». Puis, quand on clique sur le(s) mot(s) sélectionné(s), la page du site Internet choisi s'ouvre. Attention ! Le lien sera actif une fois la trousse fermée.

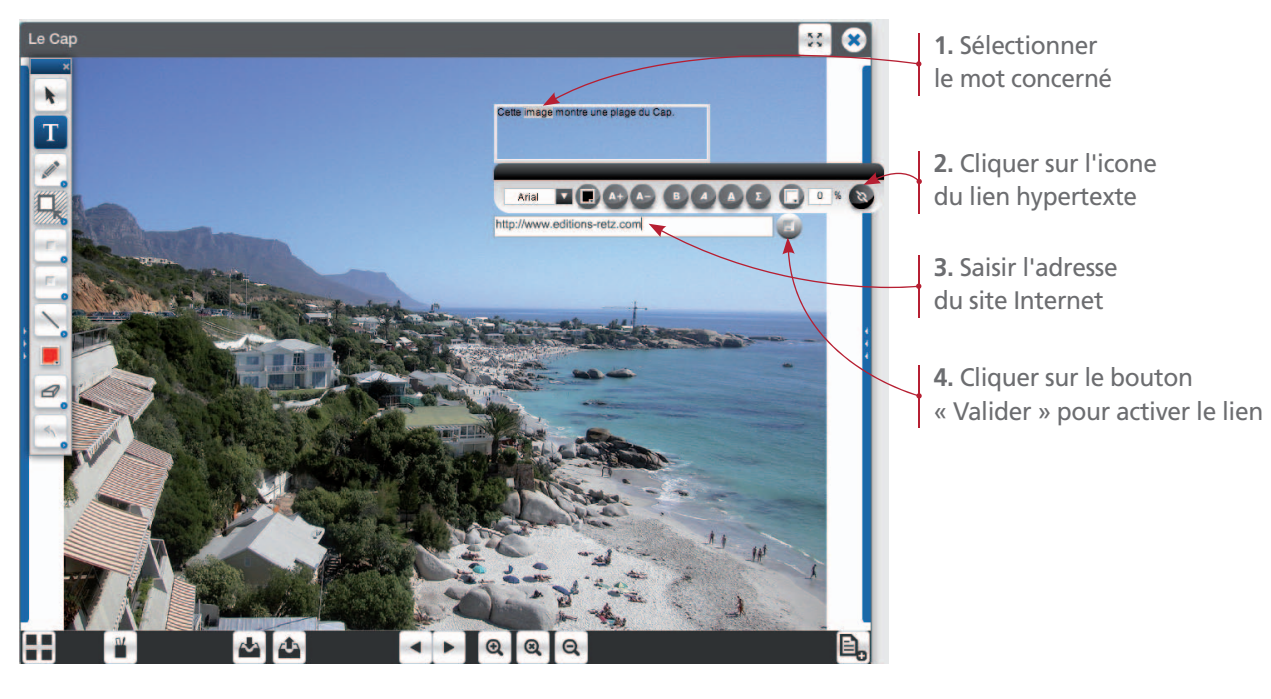

Exemple avec un fond couleur :

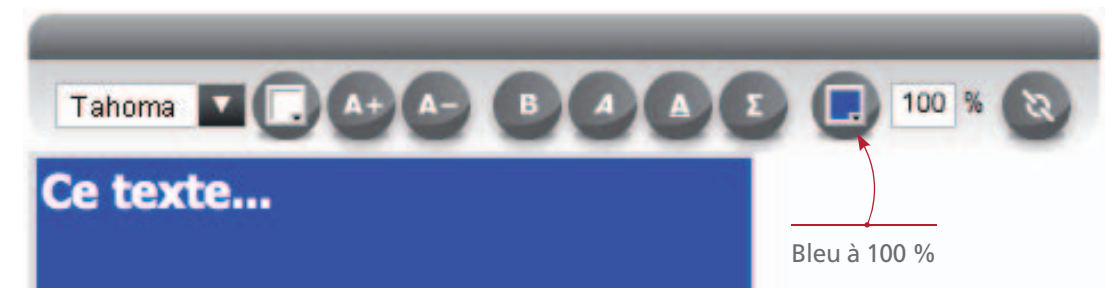

#### Outil « crayon/surligneur »

Pour utiliser le crayon et le surligneur, sélectionnez au préalable la couleur et l'épaisseur que vous souhaitez.

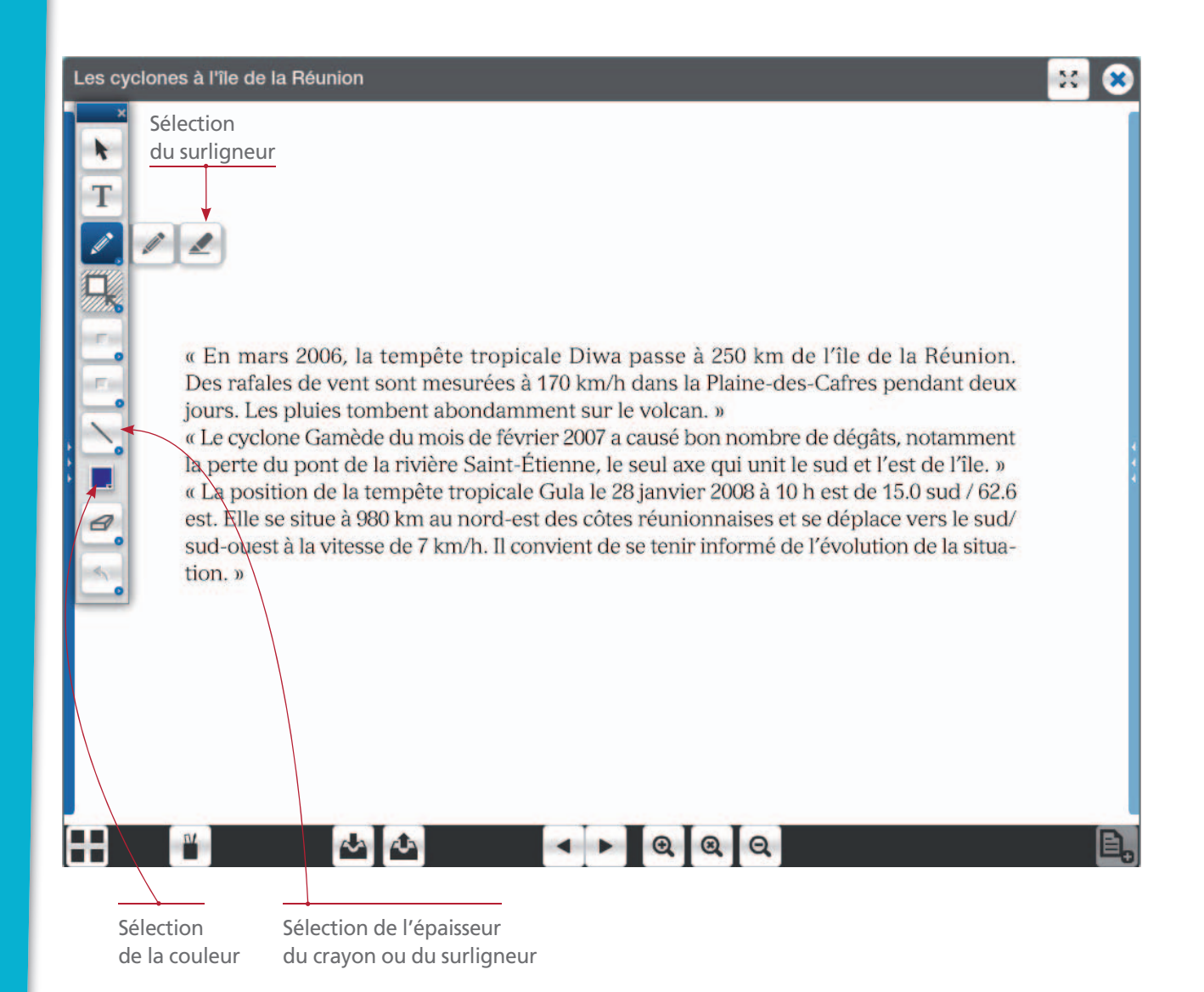

#### Outil « spot/cache »

Il permet de cacher ou révéler une partie du document. Choisissez d'abord la couleur puis optez pour le spot ou le cache.

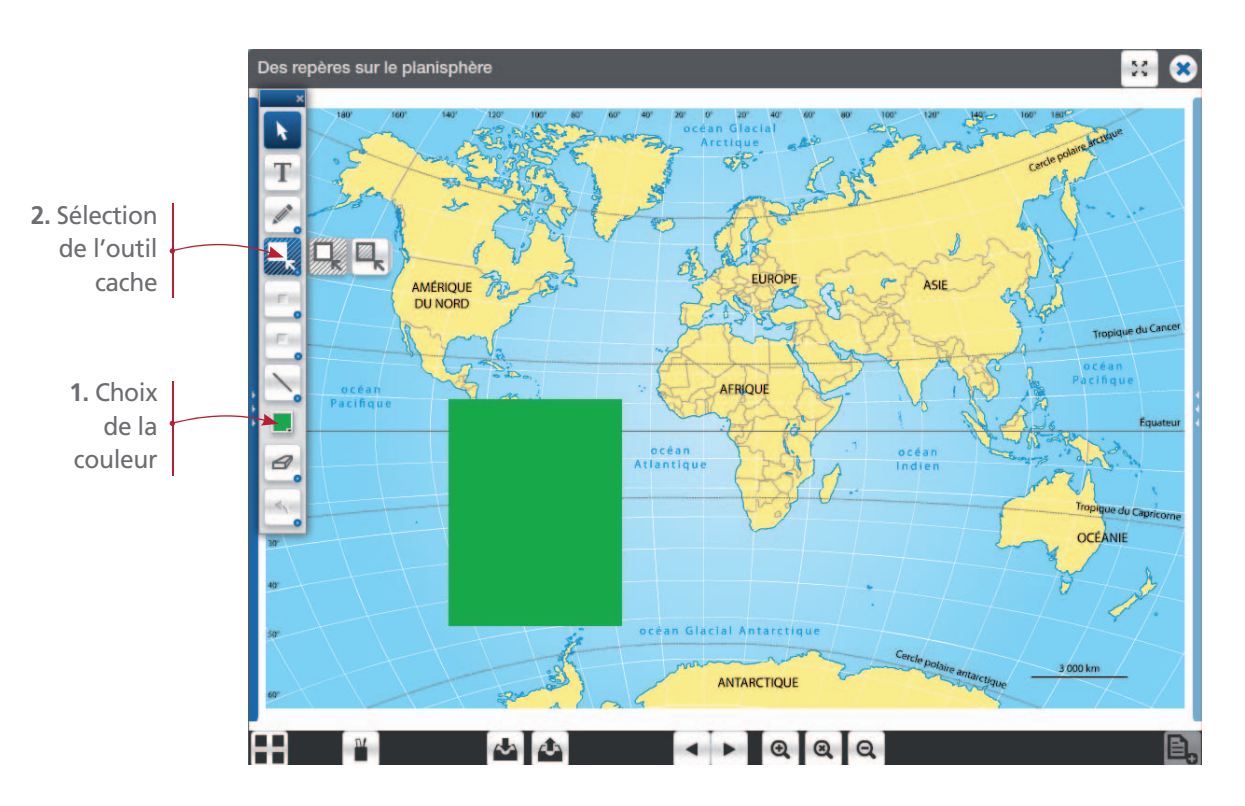

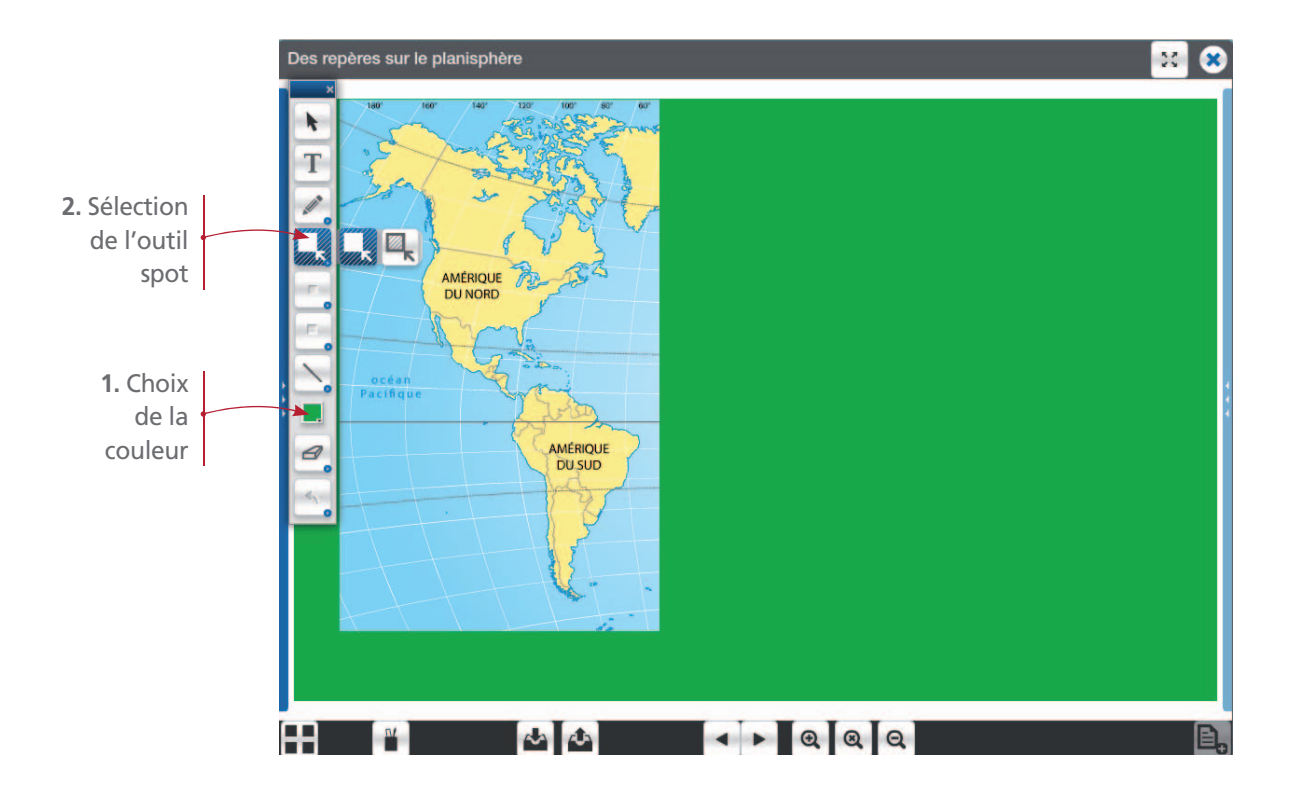

#### Outil « forme »

Il permet de tracer des traits, des rectangles, des ronds et des triangles pleins ou vides. Pour utiliser les formes, choisissez d'abord si vous voulez une forme vide ou pleine, ainsi que la couleur.

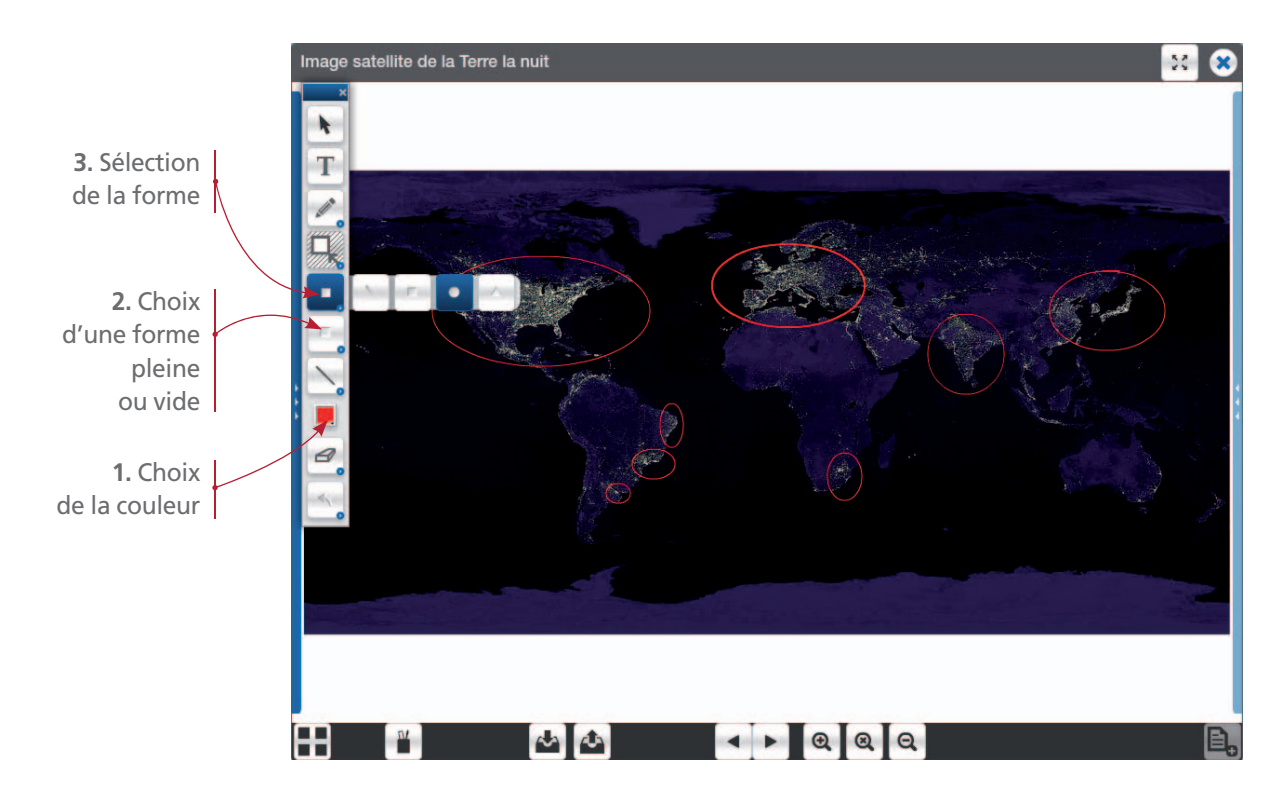

#### Outil « gomme »

Avec la gomme, vous pouvez supprimer un élément, toutes les annotations d'un document ou tous les commentaires d'un diaporama.

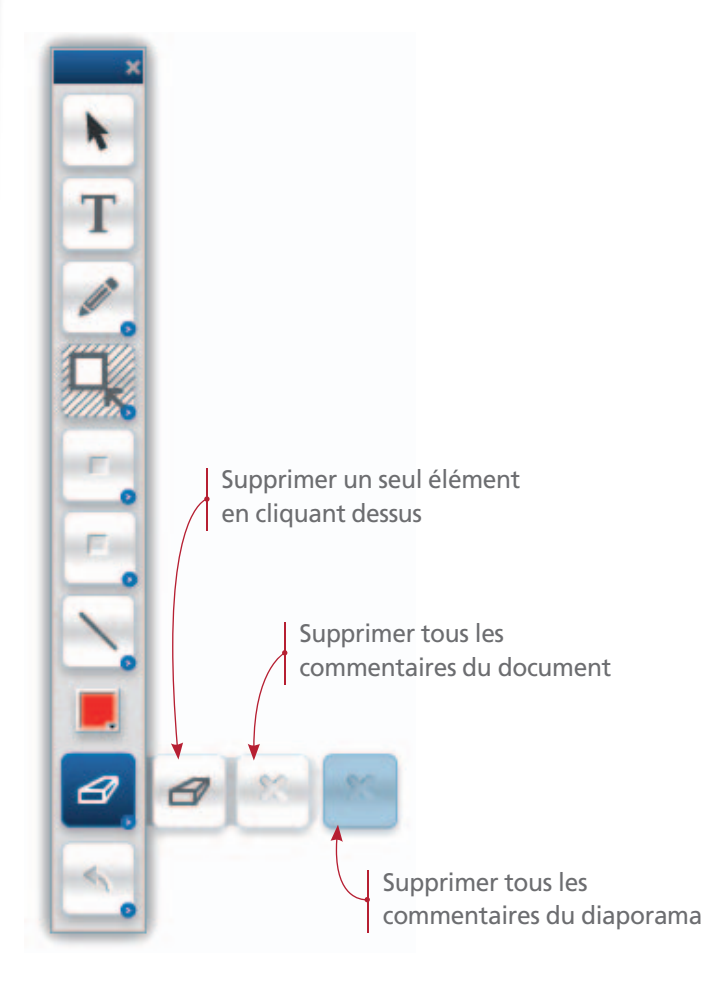

#### Outil « annuler » Cet outil permet d'annuler la dernière action réalisée.

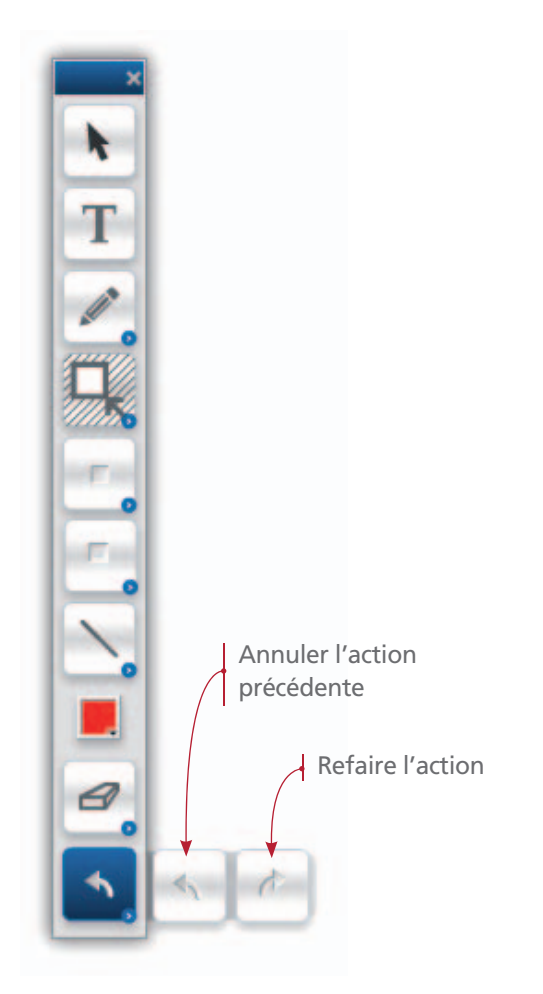

# • Fonction plein écran

Vous pouvez projeter les documents en plein écran.

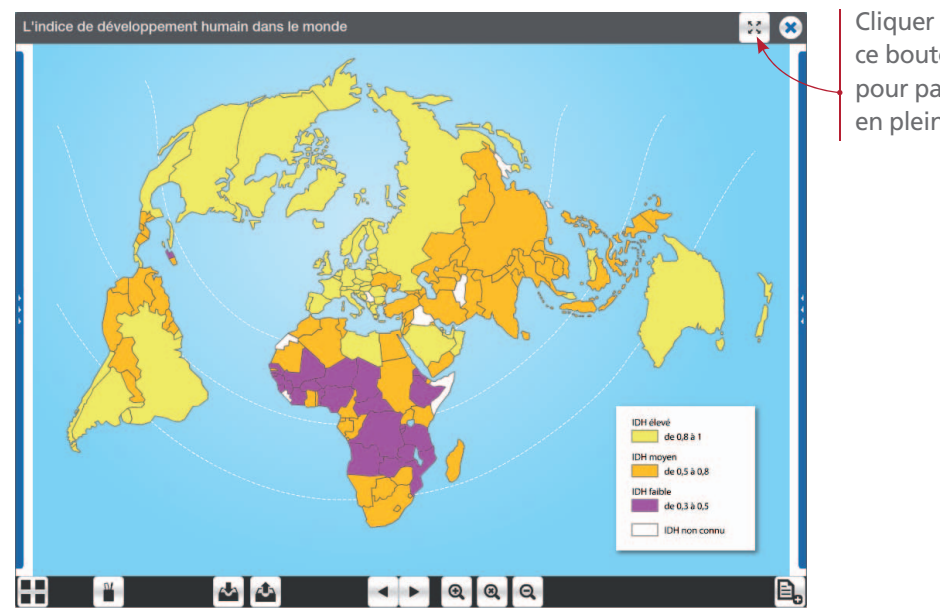

Cliquer sur ce bouton pour passer en plein écran Présentation de l'application

#### Mode plein écran :

Présentation de l'application

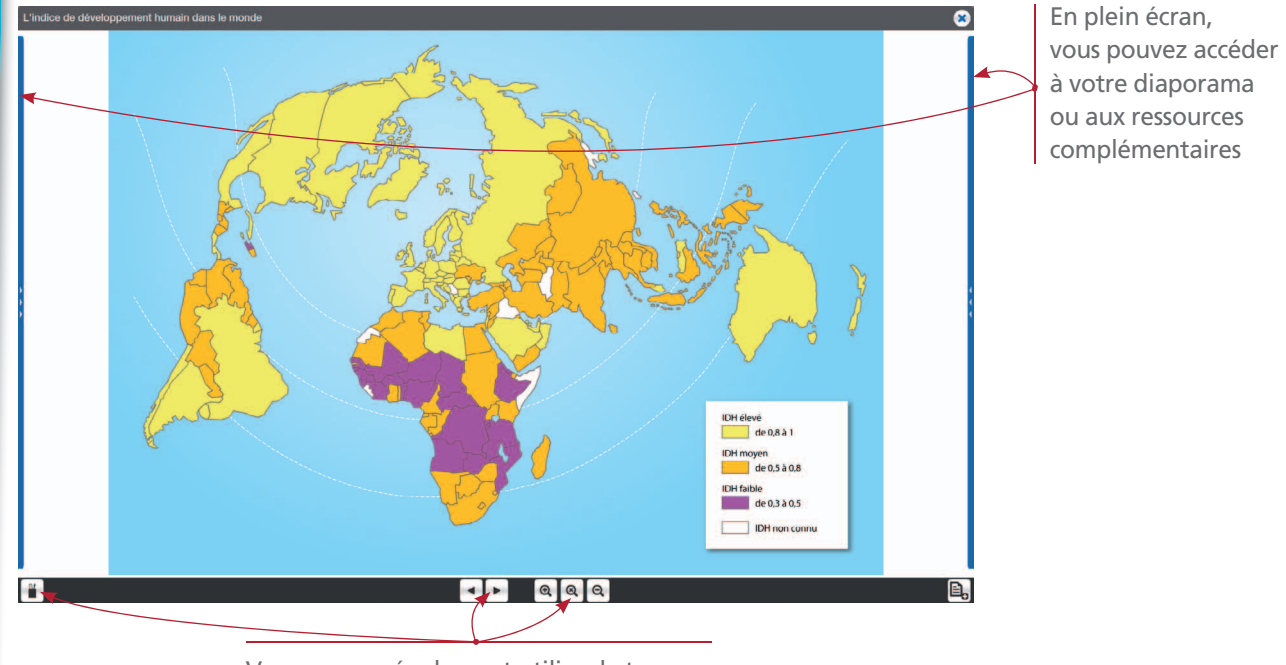

Vous pouvez également utiliser la trousse, le zoom et passer d'un document à l'autre

*Note* : Si vous avez déjà commencé à visionner une animation ou un film et que vous passez en plein écran, il vous faudra cliquer sur le bouton « Play » pour lancer de nouveau l'animation ou la vidéo.

## • Exporter/importer un diaporama

Une fois votre diaporama sélectionné et éventuellement annoté, vous pouvez le sauvegarder sur votre ordinateur en cliquant sur le bouton « Exporter ».

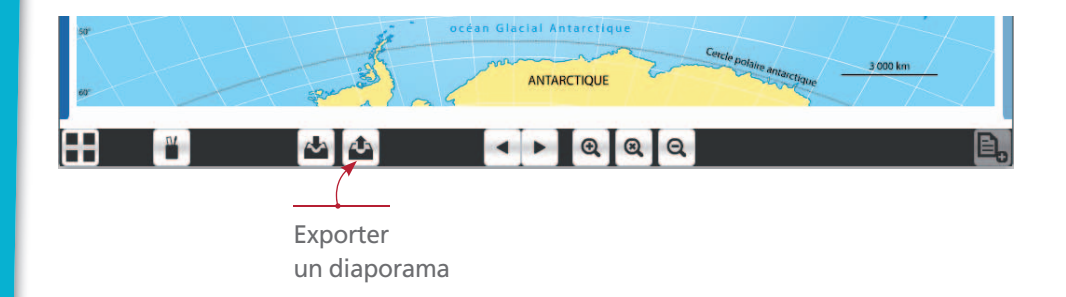

Alors une fenêtre d'enregistrement s'ouvre. Par défaut, le diaporama est enregistré sur le bureau de votre ordinateur.

| Rotation de la Terre en 3D                                    | x 🗴 |
|---------------------------------------------------------------|-----|
| Exporter une présentation                                     |     |
|                                                               | e,  |
| 1. Écrivez le nom2. Cliquezde votre diaporamasur « Exporter » |     |

Note : Il est possible de copier le fichier du diaporama sur la clé USB, dans la zone personnelle.

Pour importer un diaporama que vous avez enregistré au préalable, ouvrez la visionneuse et cliquez sur « Projeter » sans sélectionner de documents.

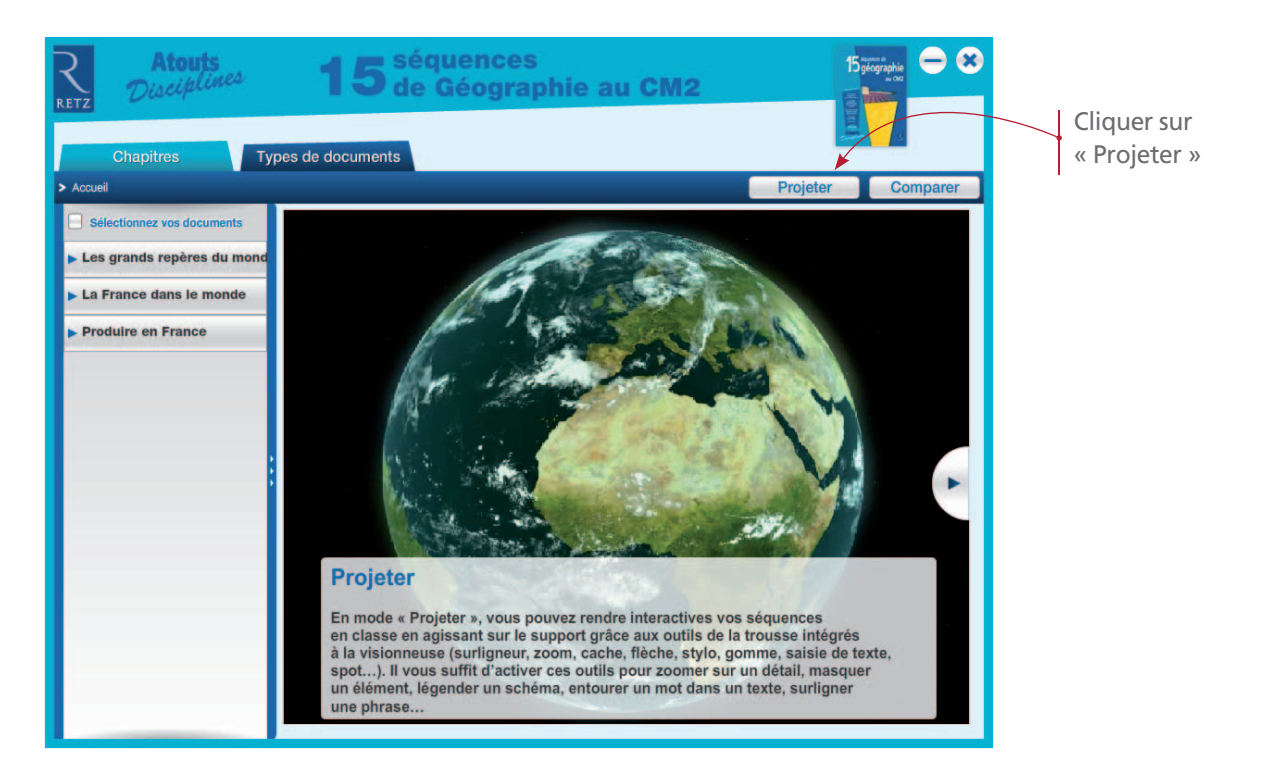

20

L'écran de vidéoprojection est donc vide. Cliquer sur le bouton « Importer ».

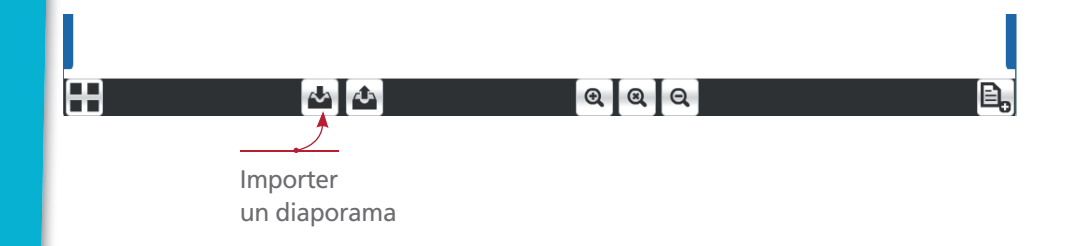

Une fenêtre s'ouvre pour sélectionner le diaporama à importer.

**Rappel** : Seuls les diaporamas que vous avez au préalable exportés peuvent être importés. Il n'est pas possible d'importer dans la visionneuse vos propres diaporamas ou documents.

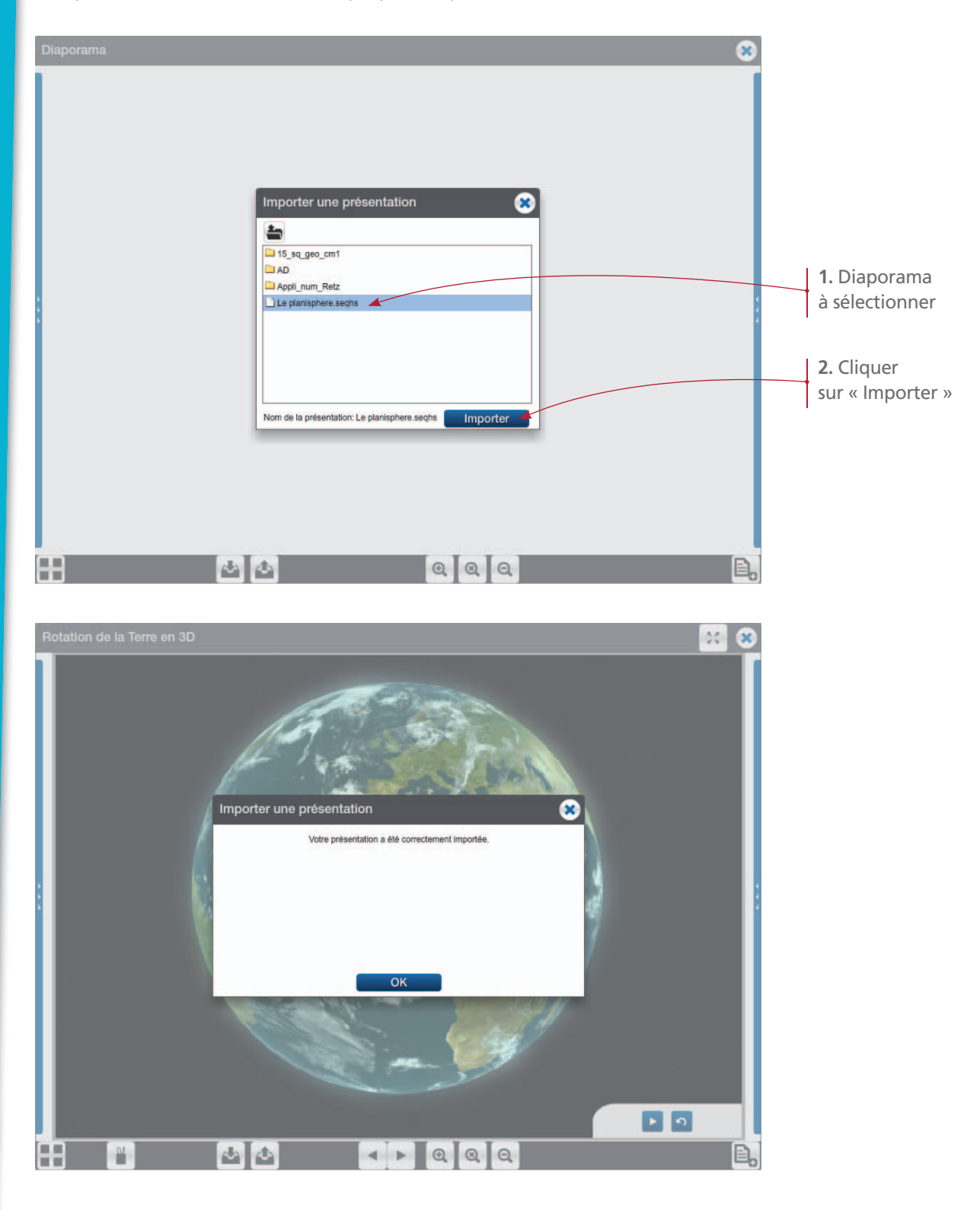